# APPS IN WINDOWS 8.1

Seit Windows 8 gibt es eine neue Art von Anwendungen, die Apps. Apps beschränken sich jeweils auf die nötigsten Funktionen der Anwendung und starten nicht auf dem Desktop, sondern als Vollbild. Einige Apps wie Mail, Store, Bilder,...sind bereits vorinstalliert.

Klicken Sie auf dem Startbildschirm auf eine App, um diese zu starten.

## ZWISCHEN APPS WECHSELN

Sind eine oder mehrere Apps geöffnet, kann man mit der Maus in die linke obere Ecke fahren, hier sieht man die zuletzt geöffnete App. Fährt man in der Ecke nach unten, dann sieht man links eine *Sidebar*, die anzeigt, welche Apps gerade geöffnet sind.

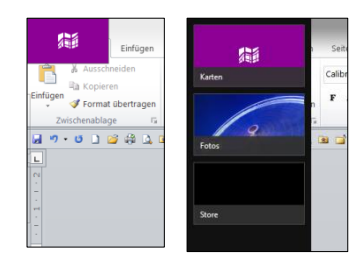

Hinweis: Der Desktop wird als eigene App behandelt.

#### MEHRERE APPS NEBENEINANDER ANZEIGEN

Windows 8 bietet zudem die sogenannte *Side by Side-Funktion*. Hier kann man bis zu drei Apps nebeneinander öffnen. Wenn man in einer App ist, klickt man eine weitere in der linken oberen Ecke einfach an und zieht sie herüber. Oder man klickt sie mit rechts an und wählt *Rechts bzw. Mittig oder Links einfügen*.

Nun kann man mit der Maustaste die Leiste verschieben und damit bestimmen, welche App den größeren Teil des Bildschirms einnehmen soll.

Wenn eine der Apps nicht mehr benötigt wird, können Sie den Balken rechts oder links an den Bildschirmrand schieben, um sie auszublenden (sie wird dabei aber nicht geschlossen).

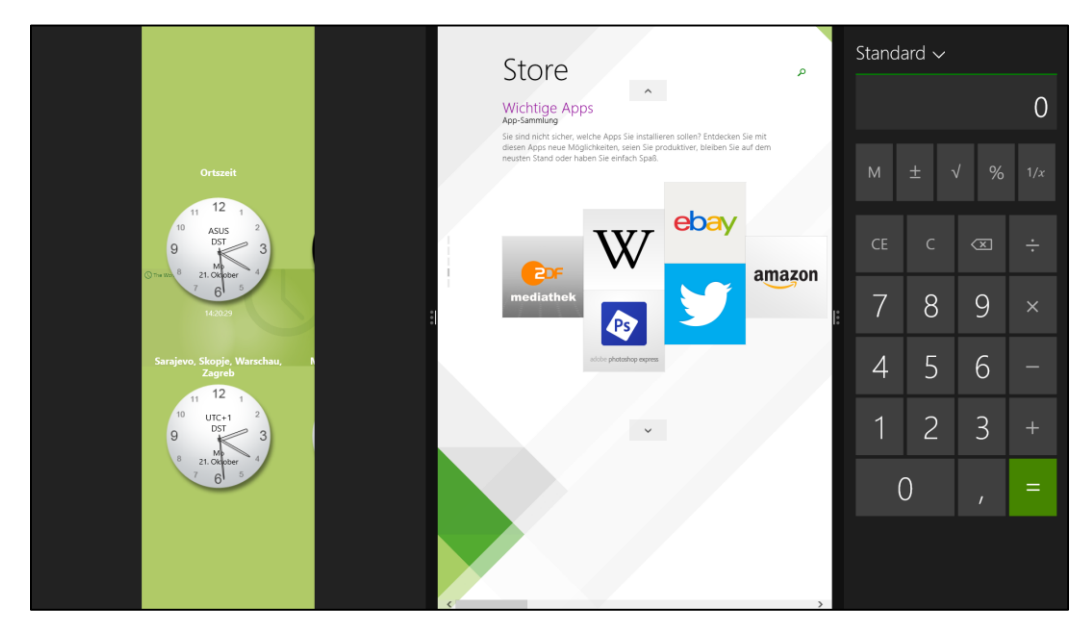

#### APPS SCHLIEßEN

Wenn eine App, die auf dem Bildschirm im Vordergrund ist, geschlossen werden soll, zeigen Sie mit der Maus an die obere Kante. Eine Leiste mit dem Schließen-Kreuz am rechten Ende erscheint. Sie können das Fenster aber auch minimieren.

Sie können aber auch mit gedrückter Maustaste vom oberen Bildschirmrand an den unteren ziehen (die Maus wird dabei zu einer Hand). Die App bleibt aber in dem Taskmanager, im so genannten Ruhezustand. Damit hat man den Vorteil, dass die App schneller startet, wenn sie wieder aufgerufen.

Unter Windows 8.1 kann man die Apps aber auch vollständig schließen. Ziehen Sie die App einfach wie gewohnt mit gedrückter Maus nach unten heraus. Lassen Sie die App aber nicht unten los, sondern halten Sie sie für ein bis zwei Sekunden unten mit der gedrückter Maustaste fest. Die App dreht sich um und es wird ganz kurz das Logo der App gezeigt. Jetzt können Sie die App einfach loslassen. Sie ist damit vollständig geschlossen.

Möchte man eine App schließen, die nicht im Vordergrund ist, geht man in die linke Sidebar oder in die Taskleiste, macht einen Rechtsklick auf die App und wählt *Schließen*.

### BEFEHLE UND EINSTELLUNGEN

Apps besitzen keine Fenster und Menüs, daher gibt es den Rechtsklick. Mit diesem öffnet sich unten die *Appleiste* mit zu der App gehörenden *Befehlen*.

Über die

obere Ecke erscheint, können Sie die *Einstellungen* einer App öffnen.

Welche

*Charmleiste,* die durch Zeigen in die rechte untere oder

Möglichkeiten hier angezeigt werden,

hängt von der jeweiligen App ab.

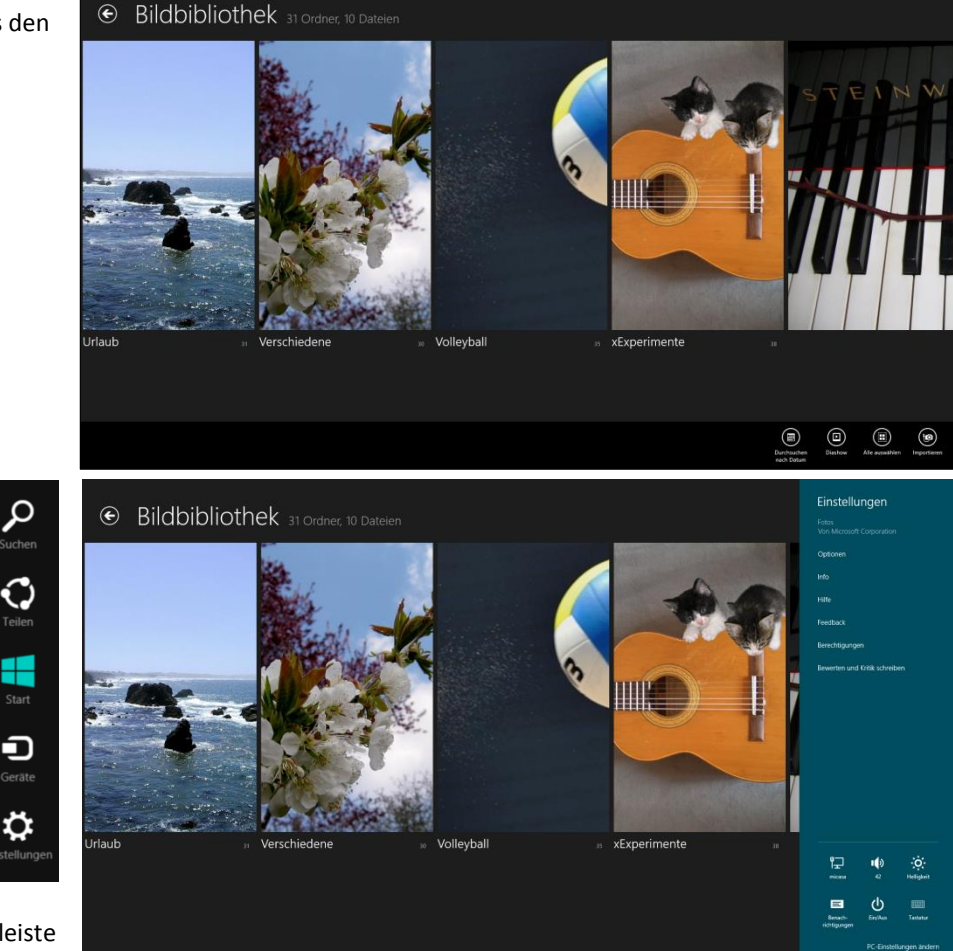

Ebenfalls über die Charmleiste können Sie Inhalte der App

teilen (an andere Apps weitergeben) oder an Geräte (z.B. Drucker) senden.

#### **APPS DEINSTALLIEREN**

Klicken Sie auf dem Startbildschirm oder in der Liste aller Apps mit der rechten Maustaste auf die Kachel der zu entfernenden App. Die Kachel erhält einen Haken, darunter erscheint eine Appleiste, in der sich auch der Befehl *Deinstallieren* befindet. Metro-Apps können auf diese Weise direkt entfernt werden.

| Diese App und alle dazugehörigen Infos<br>werden vom Computer entfernt. |                |  |  |  |  |
|-------------------------------------------------------------------------|----------------|--|--|--|--|
|                                                                         | Fresh Paint    |  |  |  |  |
|                                                                         | Deinstallieren |  |  |  |  |

# KACHEL-ANZEIGE

Manche Kacheln von Apps zeigen Live-Inhalte aus dem Internet (Wetter, Nachrichten,...) oder von Ihrem PC (Bilder, Musik,...). Sie können die Ansicht dieser Inhalte mit Rechtsklick und anschließendem Klick auf *Live-Kachel deaktivieren* ausblenden und auch wieder *aktivieren*.

Ebenso können Sie die App von Start lösen oder an Start anheften oder die Göße ändern.

# DER APP-STORE

Klicken Sie auf dem Startbildschirm auf Store, um diesen zu öffnen.

Hinweis: Zum Download von Apps ist es notwendig, sich mit einer Windows-Live-ID anzumelden.

Stöbern Sie nach Apps, oder geben Sie einen Suchbegriff ein, und klicken Sie auf das gewünschte Ergebnis.

Entweder können Sie direkt auf die jeweilige App klicken oder in den Ergebnissen auf den *Titel* einer Kategorie, um den kompletten Inhalt der Kategorie aufrufen. Dort gibt es die Möglichkeit, das vorhandene Programmangebot nach Datum, Preis oder Beliebtheit zu sortieren, Unterkategorien auszuwählen oder auf Wunsch ausschließlich kostenlose Apps anzuzeigen.

| ¢ | Ergebnisse fü<br>Alle Kategorien                                                                                           | fime                                                                                                    | ρ                                                                                                    |                                                                                                    |                                                                                                    |                                                                                              |
|---|----------------------------------------------------------------------------------------------------|----------------------------------------------------------------------------------------------------|----------------------------------------------------------------------------------------------------|----------------------------------------------------------------------------------------------------|----------------------------------------------------------------------------------------------------|----------------------------------------------------------------------------------------------|
|   | 1 Netzkino                                                                                                    |                                                                                                    | Cine <b>Trailer</b>                                                                                                    |                                                                                                    | Remote                                                                                                    |                                                                                              |
|   | Netzkino<br>Netzkino ist das deutsche Spielfilm-Portal im<br>Netz und zu finden unter<br>Kostenlos ★★★/k: 745 Unterhaltung | KINO.de<br>KINO.de Deutschlands beliebte Kinowebsite<br>Filme, Trailer, Neustarts – SCHON FAST IM<br>Kostenios ★★★☆ It 144 Unterhaltung | CineTrailer<br>CineTrailer.tv ist der mobile Dienst, der die<br>neuesten Aktualisierungen über Filme zeigt,<br>Kostenlos ******* 175 Unterhaltung | MovieExplorer<br>Suchen nach Filminformationen Liefert<br>Informationen über einen Film, wie Darsteller,<br>Kostenlos ******* Unterhaltung | XBMC Remote<br>** Nominiert für Swiss App Awards 2013 "Best<br>of Category Games & Entertainment" ** **<br>1,99 € (Kosenlos testen) **** # 32<br>Musik und Video | Movie Poster Quiz<br>Sind Sie ein echter Film<br>verschiedenste Filme v<br>Kostenlos ***** 4 |
|   | Movie Showtime                                                                                                    | ▶<br>111                                                                                                    | Kinoradar<br>Kiros I fime - Spielzeten                                                                                                    | Film@n<br>TELEVISION                                                                                                    | ्                                                                                                    | You                                                                                          |

Nach einem Klick auf die App können Sie oben links auf *Installieren* klicken. Sobald die Installation erfolgreich abgeschlossen ist, bekommen Sie eine entsprechende Meldung, und die neue App erscheint umgehend in Form einer neuen Kachel ganz rechts auf dem Startbildschirm.

Einheiten Umrechnung wurde installiert.

Installieren

Alle Apps werden automatisch im Hintergrund upgedatet. Wenn Sie Ihre installierten Apps manuell updaten möchten, müssen Sie dies einstellen.Öffnen Sie dazu im Store die **Einstellungen** über die Charm-Bar und klicken Sie auf **App-Updates**. Stellen Sie *Eigene Apps automatisch aktualisieren* auf **Nein**.

Ab sofort bekommen Sie in der Windows Store Kachel alle Updates, die verfügbar sind, oben rechts angezeigt. Klicken Sie dort auf *Updates* und anschließend unten auf *Installieren*.

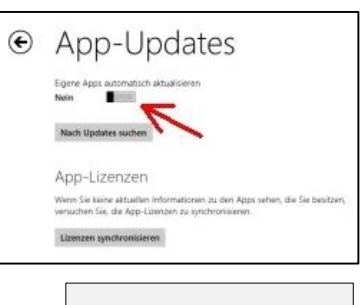

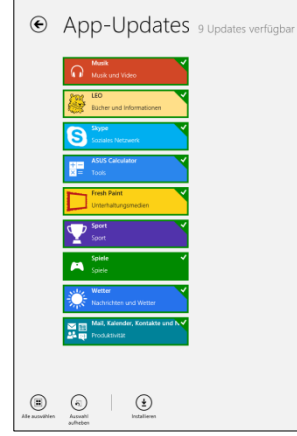

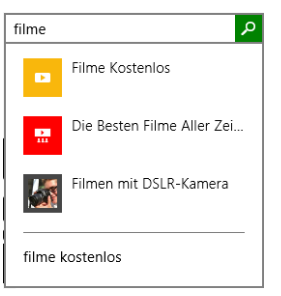

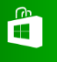